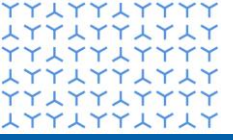

Global Drug Development Advanced Exploratory Analytics

## YYXYYXYYYY**XYXXYXXXX** XXXXXXX $\mathbf{Y}\mathbf{X}\mathbf{Y}\mathbf{Y}\mathbf{X}\mathbf{Y}\mathbf{X}$ YXXYXXXYYXXXYYXYYXYYYY

#### Go fastR – how to make R code fast(er) and run it on high performance compute (HPC) clusters

**U** NOVARTIS |

**Reimagining Medicine** 

Lukas A. Widmer, Novartis Pharma AG Michael Mayer, Posit PBC

CEN 2023 Conference, 3<sup>rd</sup> of September 2023

#### Who we are

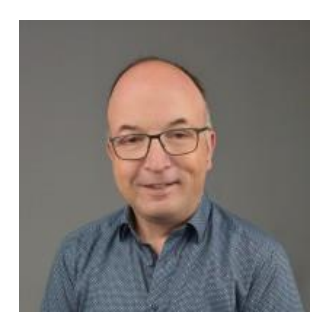

Michael Mayer, PhD Posit

Scientist by training turned IT and now solutions engineer

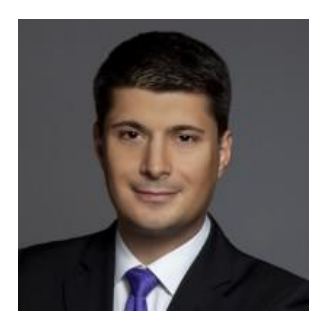

Lukas A. Widmer, Dr. sc. ETH Zürich Novartis

Computer Scientist / Computational Biologist turned Statistical Consultant

#### Some housekeeping before we start

- This is an interactive workshop <sup>(i)</sup>
   If you have a question, stop us / raise your hand during the talk!
- This course on R high performance computing is open-source
  - Course content is licensed under CC-BY 4.0, example code under the MIT license
- We collect feedback on the course and make the material available
- We will work with a web-based Posit Workbench cluster in the cloud

#### **Learning goals**

- 1. Debugging R code and identifying & optimizing bottlenecks locally
- 2. Basics of R parallelization on high performance compute environments
  - Understand limits of achievable performance (Amdahl's law)
  - Parallelize R code on compute clusters via {clusterMQ} and {batchtools}
  - Understand how to generate uncorrelated random numbers in parallel R code
  - Debug remote R code in {batchtools} and {clusterMQ} jobs
- 3. Know how to apply this knowledge on relevant case studies
  - Simulation studies, bootstrapping, cross-validation, parallel Stan models, ...

**U**NOVARTIS | Reimagining Medicine

− Your case study, if you brought one along with you ☺

## **Part I**

YYYYYXYYYY **YXXYXXXXX YXXYXXXXX**  $\mathbf{x}$ YYXYYXYYY $\mathbf{x}$ **YXXXXXXXX** YYYYYYYYYY**YXXYXXXXX** YYXYYXYYYY**XXXXXXXXXX** YYYYYYYYYY**XXXXXXXXXX**  $\mathbf{x}$ 

# Debugging R code and identifying & optimizing bottlenecks locally

## Before we start: do not sacrifice correctness in the name of performance

The workflow should roughly be the following:

- First of all, focus on *correctness* of your code before performance
   → Debugging & Testing
- If your code is too slow, (always!) measure where it spends the most time
   → Profiling

- With the information from step 2, optimize the bottlenecks
   → Local optimization
- 4. Only if the code is still too slow in step 3, go to the HPC (if possible)
   → Parallelization

#### My R code is not behaving as expected... how to find the problem?

Overall approach we suggest:

- 1. If you get a non-obvious error message, use internet search
  - Chances are someone has already <u>asked about it on StackOverflow</u>
- 2. Make it repeatable
  - Simplify the example by removing code not needed to trigger the issue
  - The {reprex} package can help you with this (also for submitting bugs to Github!)

- 3. Figure out where it is
  - See the next slides for some helpful commands
- 4. Fix it and test it  $\bigcirc$

#### Try it yourself: **Helpful commands for debugging:** $\rightarrow$ browserdemo.R browser() interactive debugger Location in program RStudio File Edit Code View Plots Session Build Debug Profile Tools Help 🖸 🗸 🞯 🗣 🗧 📄 🧁 🖌 Go to file/function 🛛 🔠 👻 Addins 🝷 🔋 Project: (None) 🔹 Environment explorer Environment History Connections Tutorial Source 🔍 🎢 🖌 📗 📑 🍽 🕂 🗸 🔊 114 MiB 👻 <- function(x) q(x) R • 🗾 a() • <- function(x) Values Values in environment g() if (!is.numeric(x) "T am not numeric' x browser() 5 -2 \* x 6 Call stack and line 7 -8 9 f(1)numbers 10 f("I am not numeric") Traceback Show internals 😑 11 q(x) at browserdemo.R:4 f("I am not numeric") at browserdemo.R:1 8:1 (Top Level) \$ R Script 👙 Sext Execute next line of code [Debug source] at browserdemo.R:10 Background Jobs Console Terminal Step into function / expression R 4.3.0 · ~/Downloads/r-hpce-example-code/fastR-example-code/ Files Plots Packages Help Viewer Presentation **♦** ENext 4= Continue Stop Step out of function > source("browserdemo.R") Called from: q(x)Continue executing Browse[1]> Continue (no stopping at next line) Stop (drop to R console)

## Helpful commands for debugging: traceback(), rlang::last\_error() and rlang::last\_trace()

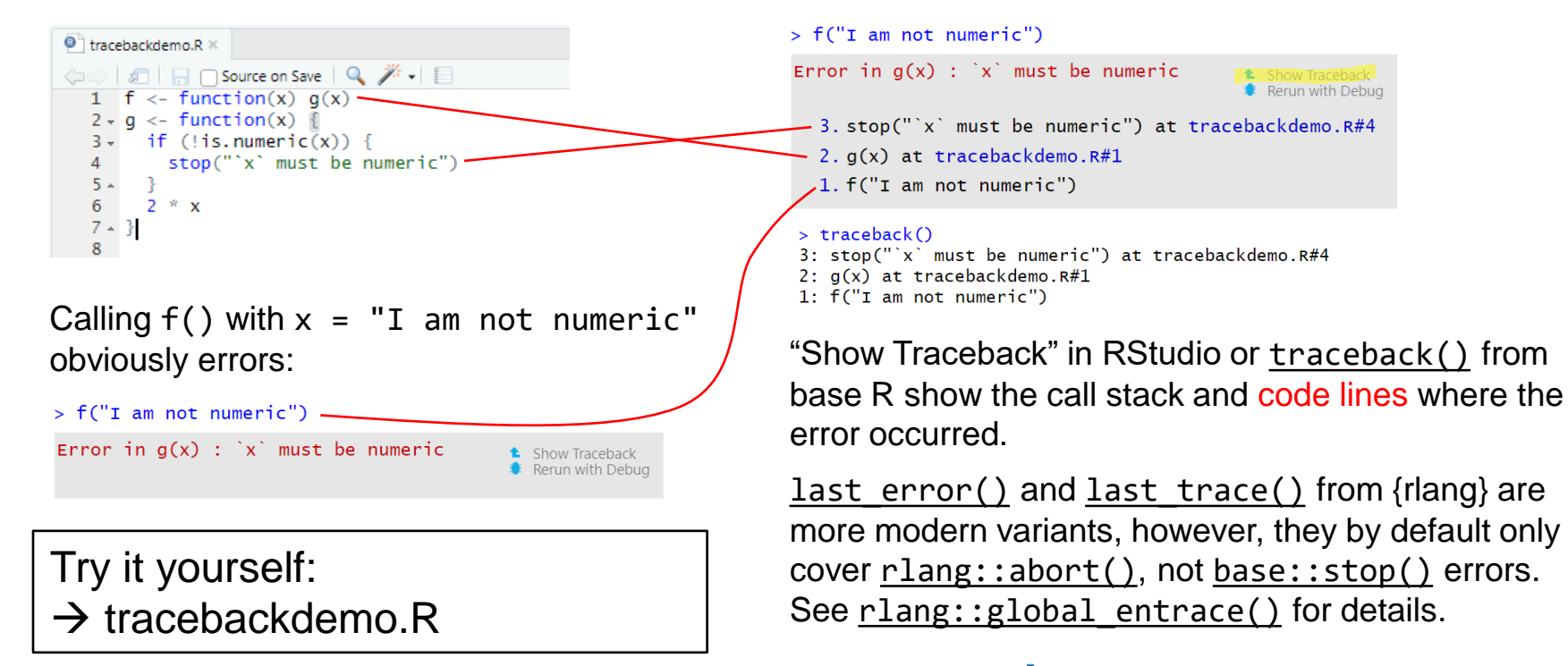

## Helpful commands for debugging: options(error = recover)

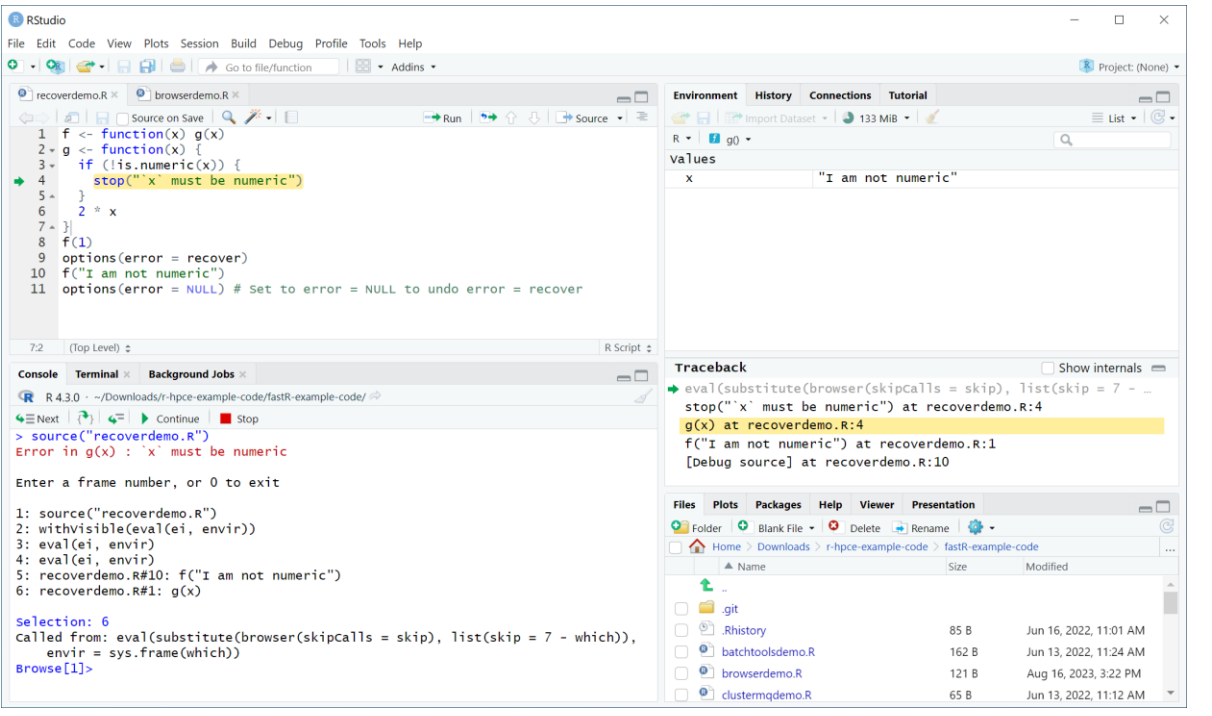

You can enter the interactive browser() debugger when the error occurs, too!

This is undone with options(error = NULL)

Try it yourself: → recoverdemo.R

#### **Advanced Debugging: R Markdown**

R Markdown redirects output, so if we put a <u>browser()</u> statement, the interactive console output is invisible – use <u>sink()</u> to stop the redirect:

> rmarkdown::render("markdowndebugdemo.Rmd")

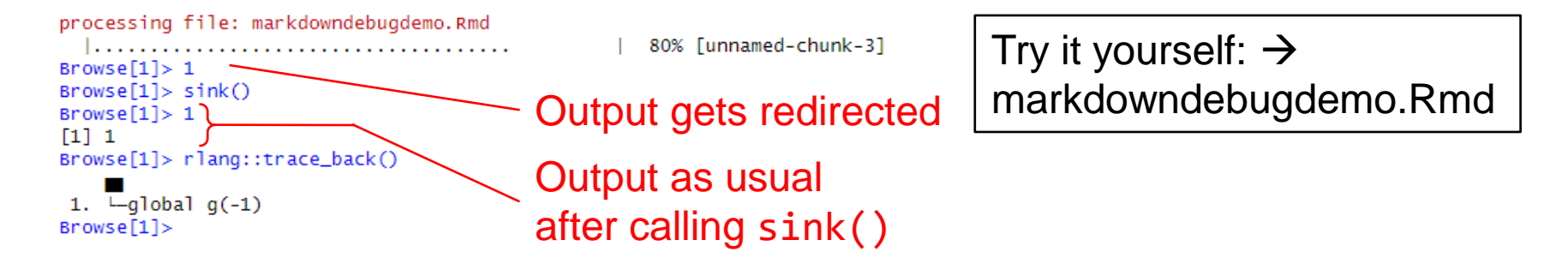

See <u>Debugging with the RStudio IDE – Posit Support</u> for details.

### **Advanced Debugging: R Markdown**

 We can also combine the <u>sink()</u> function with <u>trace back()</u> from {<u>rlang</u>} and <u>recover()</u> for a powerful combo that prints where the error occurred, and allows us to interactively debug the R Markdown:

```
options(error = function() {
    sink()
    print(rlang::trace_back(bottom = sys.frame(-1)))
    recover()
})
```

Try it yourself: → markdowndebugdemo.Rmd

```
> rmarkdown::render("markdowndebugdemo.Rmd")
```

```
processing file: markdowndebugdemo.Rmd
                                                                                  ..... 100% [unnamed-chunk-3]
Ouitting from lines 51-58 [unnamed-chunk-3] (markdowndebugdemo.Rmd)
Error in `f()`:
! x should not be < 0
Backtrace:
1. global f(-1)

    ⊢-global f(-1)

    ∠base::stop("x should not be < 0")</li>

    →base::.handlesimpleError(`<fn>`, "x should not be < 0", base::quote(f(-1)))</li>

    └─knitr (local) h(simpleError(msg, call))
4.
        └-rlang::entrace(e)
 5.
          └_rlang::cnd_signal(entraced)
6.
            L-rlang:::signal_abort(cnd)
7.
8.
              L-base::stop(fallback)
Enter a frame number, or 0 to exit
```

#### **Advanced Debugging: Remote Sessions**

Post-mortem debugging – resurrecting a session for debugging:

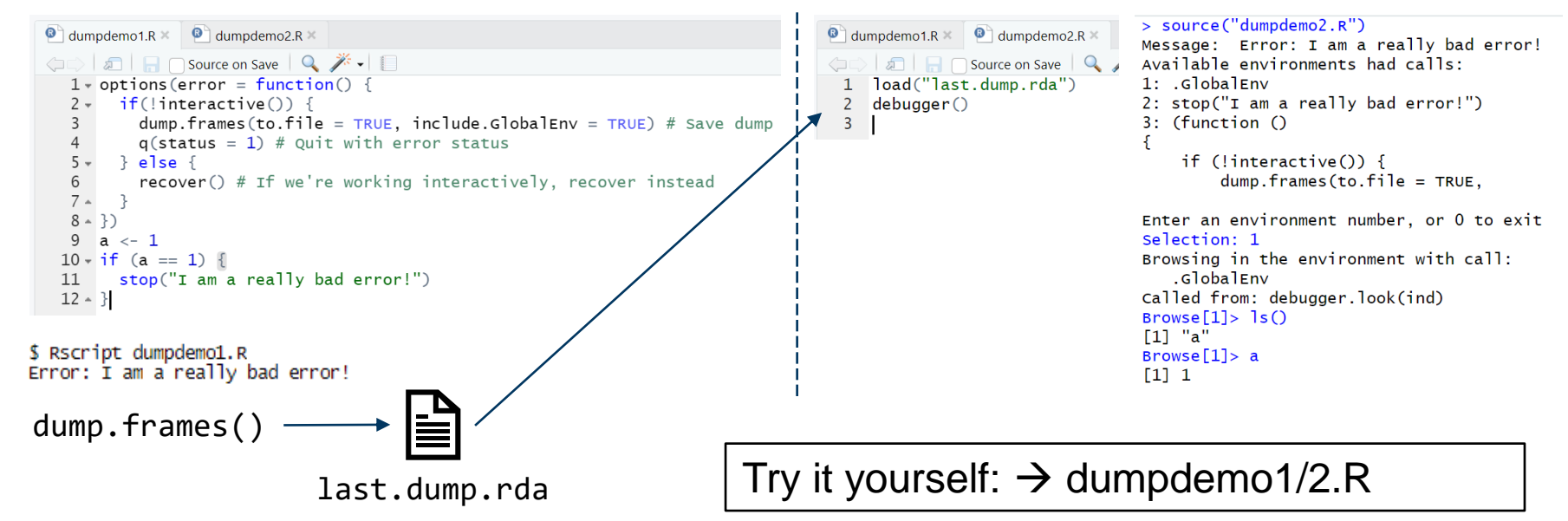

UNOVARTIS | Reimagining Medicine

For Shiny apps, see <u>Debugging Shiny applications (rstudio.com)</u>

13 CEN2023 fastR Course

#### My R code is slow... what can I do?

"R is a language optimized for human performance, not computer performance" Hadley Wickham, New York R Conference 2018

1. Measure / "profile":

Where is the code slow?

- Avoid the trap of prematurely optimizing the part you "think" is slow.
- 2. Then optimize (once you have data!).

#### Which parts of the code are slow?

Profiling the code can tell you! In R, this is done using the profvis package (or in RStudio using the Profiling menu):

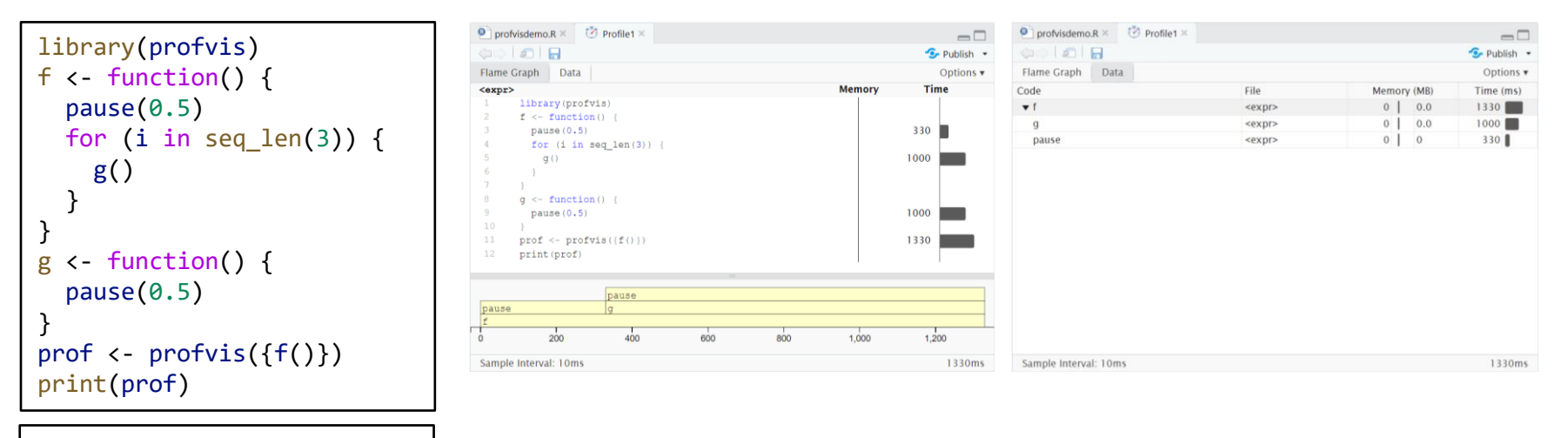

**U**NOVARTIS | Reimagining Medicine

Try it yourself: → profvisdemo.R

#### I have found a bottleneck... what now? 1. Check for existing solutions

If the slow function is from a package, search for a faster one!

<u>Runtime complexity</u> (runtime as a function of data size) of different algorithms can be wildly different – some work well on small data but take forever on large data! Examples:

- For data frames, use {<u>data.table</u>} and base R instead of {<u>tidyverse</u>}
  - dplyr::filter() in a loop is *slow* (but nice to read, so only optimize if needed).
     If you need to filter in a loop, use base R logical indexing or {<u>data.table</u>} instead
- To read/write CSV data, use {vroom} instead of base R, {readr} or {data.table}
- To (de)serialize data, use qread() and qsave() from the {<u>qs</u>} package instead of readRDS() and saveRDS()

#### I have found a bottleneck... what now? 2. Do as little as possible...

... and compute things only once, if possible (and reasonable).

→ See the <u>DRY (Don't Repeat Yourself) principle</u>

Examples:

- When testing for the existence of a condition over data frame rows, use any(x\$condition) rather than nrow(filter(x, condition)) > 0.
- Assemble a data frame / tibble / data table once, rather than creating it and appending to it over and over again.
- When subsetting in a data frame, don't subset the entire data frame, only the column needed for the computation (SELECT before FILTER).

#### I have found a bottleneck... what now? 3. Vectorize

Specialized vectorized functions will still be substantially faster than apply/lapply/sapply() or for loops, see for instance:

- rowSums(), colSums(), rowMeans(), colMeans() in base R
- The <u>{matrixStats</u>} package:
  - anyMissing(), colQuantiles(), rowQuantiles() and many, many more
- The {<u>Rfast</u>} package: A Collection of Efficient and Extremely Fast R Functions

**U**NOVARTIS | Reimagining Medicine

The {collapse} package: Advanced and Fast Data Transformation

#### **Example: vectorize for loop**

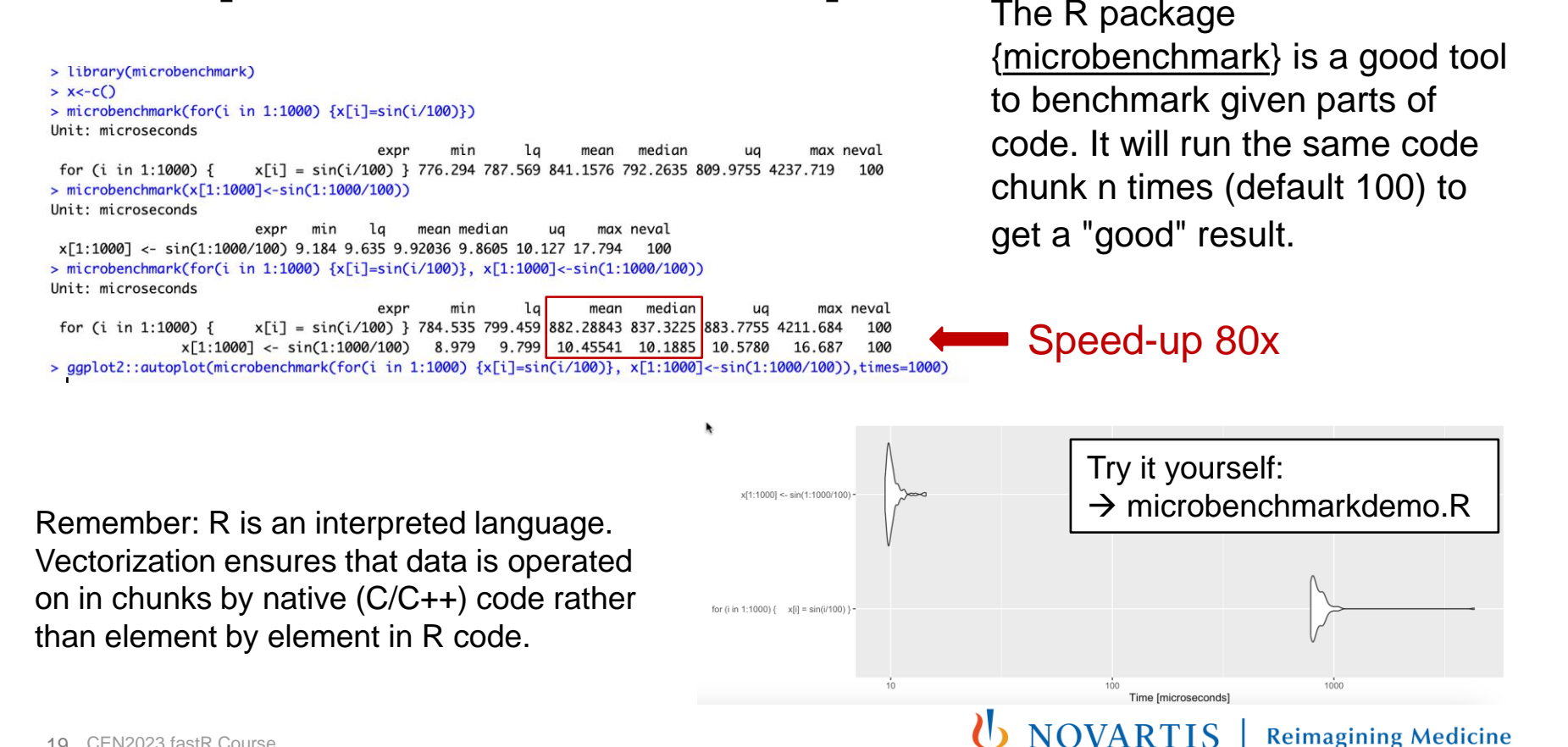

### How much memory am I using?

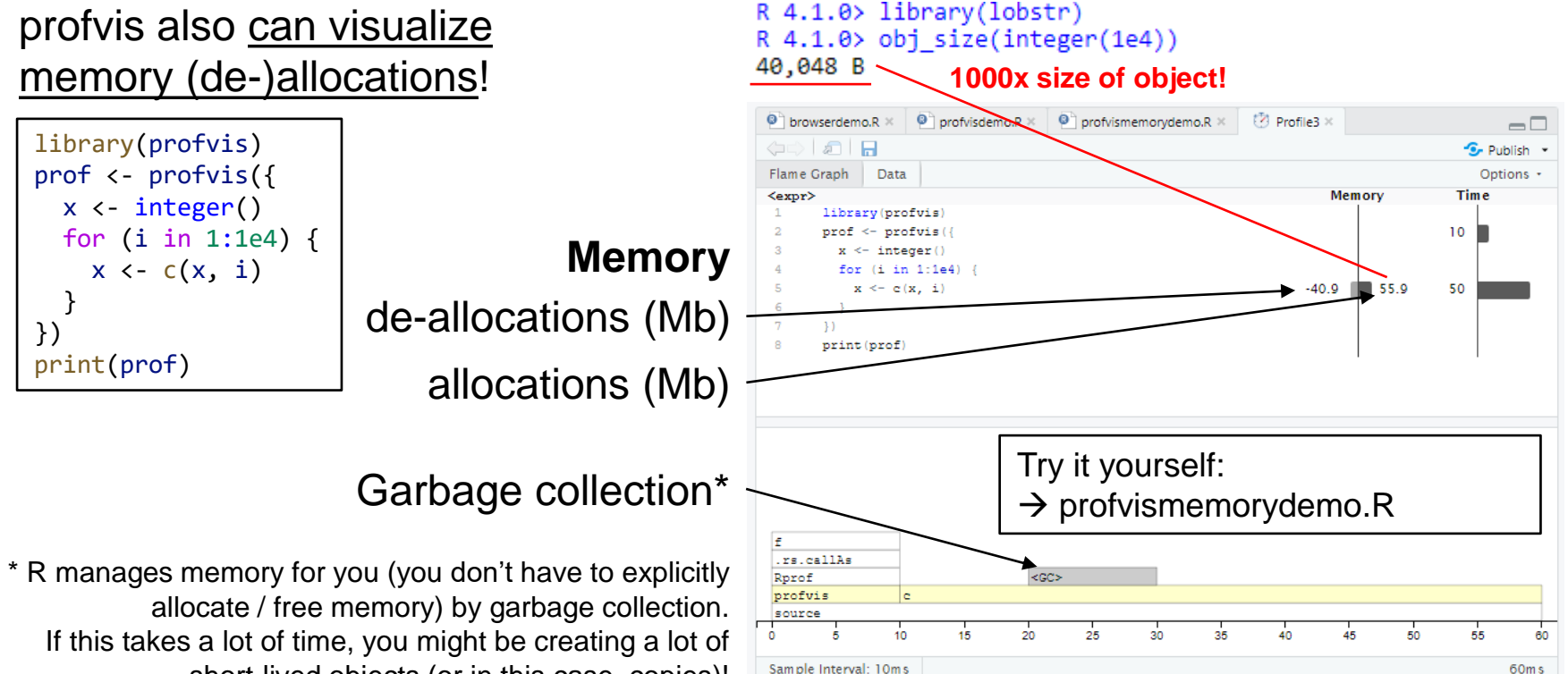

short-lived objects (or in this case, copies)!

#### Avoid making object copies if possible

Or, if you must make copies, copy as little as possible.

Examples: if you are

- creating a vector, pre-allocate it (e.g. x <- numeric(N)) then fill it, rather than iteratively grow x with the c() function,
- creating a data frame, create it once from vectors rather than appending rows,

**I** NOVARTIS | Reimagining Medicine

• subsetting a data frame, try subsetting only the column(s) you need for downstream analysis (resulting in vectors rather than data frames).

#### Try it yourself: → optimizebootstrap.R

| RStudio Source                | ce Editor    |               |              |         | _          |       | $\times$ |
|-------------------------------|--------------|---------------|--------------|---------|------------|-------|----------|
| 🕐 Profile1 ×                  | 🥙 Profile2 × | 🥙 Profile3 ×  | 🕐 Profile4 × | 3       | Profile1 × |       |          |
|                               |              |               |              |         |            | 🧐 P   | ublish 💌 |
| Flame Graph                   | Data         |               |              |         |            | Op    | tions +  |
| Code                          |              | File          | M            | lem ory | (MB)       | Time  | (m s) 👘  |
| ▼ source                      |              |               | -441         | .4      | 446.4      | 20490 |          |
| rlang:::quos                  | _auto_name   |               | -237         | .3      | 246.6      | 11100 |          |
| 🔻 im plem enta                | tions[[i]]   | <expr></expr> | -150         | .9      | 148.3      | 7080  |          |
| ► filter.dat                  | a.fram e     |               | -75          | .8      | 82.9       | 3750  | 1        |
| tibble                        |              | <expr></expr> | -50          | .4      | 40.8       | 2100  | 1        |
| 🕨 [.data.tak                  | ole          | <expr></expr> | -15          | .3      | 14.1       | 640   |          |
| bind_row                      | /S           | <expr></expr> | -9           | .4      | 6.9        | 390   |          |
| sample                        |              | <expr></expr> |              | 0       | 1.5        | 80    |          |
| Sample Interval: 10ms 20500ms |              |               |              |         | )500m s    |       |          |

```
opulation[1:10]
impl 1 = function(population) {
                                                    patient_id dummy_measurement analysis_flag
                                                                                 TRUĒ
                                                                  0.57632155
    result <- NULL
                                                 2:
                                                                  0.56474213
                                                                                 TRUE
                                                  3:
                                                                  0.07399023
                                                                                 TRUE
    for (i in seq len(bootstrap n)) {
                                                  4:
                                                                  0.45386562
                                                                                 TRUE
       bootstrap data rows <- sample(</pre>
                                                  5:
                                                                                 TRUE
                                                                  0.37327926
                                                 6:
                                                                  0.33131745
                                                                                 TRUE
         x = seq len(nrow(population)),
                                                 7:
                                                                                 TRUE
                                                                  0.94763002
                                                 8:
                                                                  0.28111731
                                                                                 TRUE
         size = bootstrap size,
                                                 9:
                                                                  0.24540405
                                                                                FALSE
                                                 10:
                                                          10
                                                                  0.14604362
                                                                                 TRUE
         replace = TRUE
       current bootstrap <- population[bootstrap data rows, ]</pre>
       analysis pop <- filter(current bootstrap, analysis flag == T)
       current result <- tibble(</pre>
         bootstrap index = i,
         computed output = median(analysis pop$dummy measurement)
       result <- bind rows(result, current result)</pre>
    return(result)
```

**U**NOVARTIS | Reimagining Medicine

\* Realistically, 20 seconds is okay, but in the context of this seminar, anything longer would have been too tedious to demo.

22 CEN2023 fastR Course

#### Try it yourself: → optimizebootstrap.R

| RStudio Source Editor       |               |           |        |     | -         |                 | ×        |
|-----------------------------|---------------|-----------|--------|-----|-----------|-----------------|----------|
| 🕐 Profile1 × 🕐 Profile2 × 🖸 | Profile3 ×    | 🕐 Profile | 4 ×    | 🧭 P | rofile1 × |                 |          |
|                             |               |           |        |     |           | - <b>5</b> - Pi | ublish 💌 |
| Flame Graph Data            |               |           |        |     |           | Op              | tions +  |
| Code                        | File          |           | Men    | ory | (MB)      | Time            | ms) í    |
| ▼ source                    |               |           | -366.5 |     | 376.3     | 5330            |          |
| ▼ implementations[[i]]      | <expr></expr> |           | -304.0 |     | 306.0     | 4380            |          |
| ► tibble                    | <expr></expr> |           | -203.1 |     | 171.3     | 2510            |          |
| [.data.table                | <expr></expr> |           | -80.7  |     | 96.5      | 1330            | 1        |
| bind_rows                   | <expr></expr> |           | -11.7  |     | 27.4      | 380             |          |
| sample                      | <expr></expr> |           | -8.5   | L   | 5.7       | 80              |          |
| [                           | <expr></expr> |           | 0      |     | 3.1       | 40              |          |
| nrow                        | <expr></expr> |           | 0      |     | 1.4       | 20              |          |
|                             |               |           |        |     |           |                 |          |

```
impl 2 = function(population) {
    result <- NULL
    for (i in seq len(bootstrap n)) {
      bootstrap data rows <- sample(</pre>
        x = seq len(nrow(population)),
        size = bootstrap size,
        replace = TRUE
                         Subset with data.table instead of filter
      current boot <-
        population[bootstrap_data_rows][(analysis_flag)]
      current result <- tibble(</pre>
        bootstrap index = i,
        computed output = median(current boot$dummy measurement)
      result <- bind rows(result, current result)</pre>
    return(result)
```

#### Try it yourself: → optimizebootstrap.R

| RStudio Source Editor                                          |               |     |         | _      |         | ×        |
|----------------------------------------------------------------|---------------|-----|---------|--------|---------|----------|
| Profile1 × Ø Profile2 × Ø Profile3 × Ø Profile4 × Ø Profile1 × |               |     |         |        |         |          |
|                                                                |               |     |         |        | - 🕞 Pi  | ublish 💌 |
| Flame Graph Data                                               |               |     |         |        | Op      | tions +  |
| Code                                                           | File          | 1   | 1em ory | / (MB) | Time    | (m s) 🔒  |
| ▼ source                                                       |               | -22 | 3.7     | 234.2  | 4820    |          |
| ▼ implementations[[i]]                                         | <expr></expr> | -18 | 2.3     | 182.8  | 3820    |          |
| ▶ tibble                                                       | <expr></expr> | -12 | 2.4     | 115.6  | 2370    |          |
| [.data.table                                                   | <expr></expr> | -5  | 9.9     | 58.6   | 1250    | 1        |
| sample                                                         | <expr></expr> |     | 0       | 4.1    | 80      |          |
| ▶ [                                                            | <expr></expr> |     | 0       | 1.5    | 30      |          |
| result[[i]] <- current_result                                  | <expr></expr> |     | 0       | 1.0    | 20      |          |
| nrow                                                           | <expr></expr> |     | 0       | 1.2    | 20      |          |
|                                                                |               |     |         |        | •       |          |
| Sample Interval: 10ms 4820ms                                   |               |     |         |        | 1820m s |          |

```
impl 3 = function(population) {
   result <- list()</pre>
    for (i in seq len(bootstrap n)) {
      bootstrap data rows <- sample(</pre>
        x = seq len(nrow(population)),
        size = bootstrap size,
        replace = TRUE
      current boot <-
        population[bootstrap data rows][(analysis flag)]
      current_result <- tibble(</pre>
        bootstrap index = i,
        computed output = median(current boot$dummy measurement)
      result[[i]] <- current result</pre>
                               Create list of tibbles, then bind_rows
    return(bind rows(result))
                               on list instead of iterative bind rows
```

**U** NOVARTIS | Reimagining Medicine

#### Try it yourself: → optimizebootstrap.R

| RStudio Source Editor       |               |              |        | _          |        | ×       |
|-----------------------------|---------------|--------------|--------|------------|--------|---------|
| 🕐 Profile1 × 🛛 🕐 Profile2 × | 🕐 Profile3 ×  | 🕐 Profile4 × | 3      | Profile1 × |        |         |
|                             |               |              |        |            | 😏 Pu   | blish 💌 |
| Flame Graph Data            |               |              |        |            | Opt    | ions +  |
| Code                        | File          | M            | lem or | / (MB)     | Time ( | ms)     |
| ▼ source                    |               | -175         | .7     | 202.4      | 1840   |         |
| ▼ implementations[[i]]      | <expr></expr> | -175         | .7     | 184.8      | 1650   |         |
| [.data.table                | <expr></expr> | -156         | .3     | 145.6      | 1290   |         |
| median.default              |               |              | 0      | 22.4       | 190    | I 1     |
| sample                      | <expr></expr> |              | 0      | 8.8        | 80     |         |
| nrow                        | <expr></expr> | -19          | .4     | 2.0        | 30     |         |
| median                      | <expr></expr> |              | 0      | 2.2        | 20     |         |
| S                           | <expr></expr> |              | 0      | 1.2        | 10     |         |
| •                           |               |              | - 1    |            |        |         |

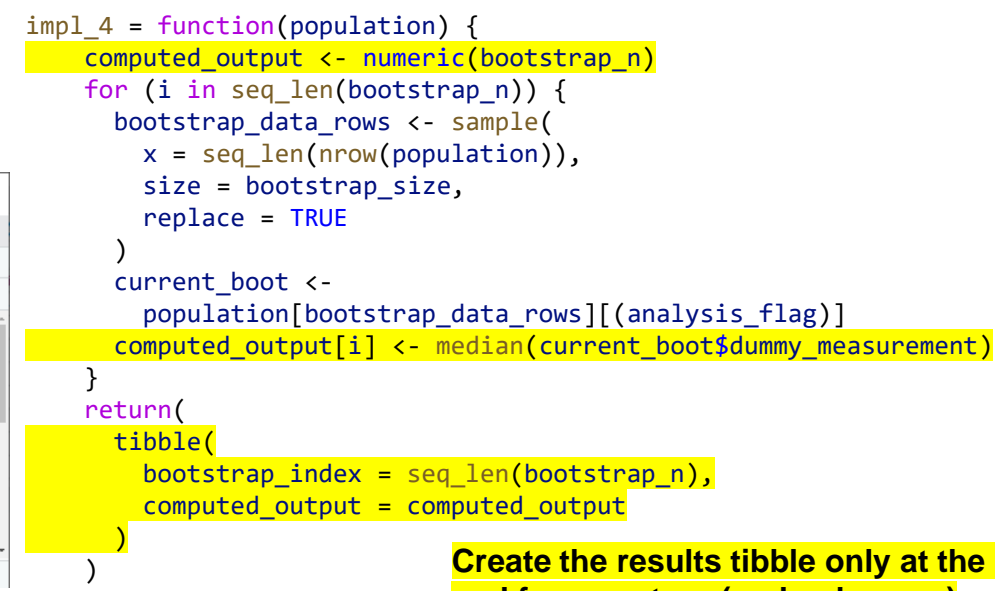

end from vectors (and only once)

#### Try it yourself: → optimizebootstrap.R

| RStudio Source Editor       |                                                       |     |      | _          |        | ×       |
|-----------------------------|-------------------------------------------------------|-----|------|------------|--------|---------|
| 🕐 Profile1 × 🕐 Profile2 ×   | 👌 Profile2 × 🛛 🖑 Profile3 × 👘 Profile4 × 👘 Profile1 × |     |      | Profile1 × |        |         |
|                             |                                                       |     |      |            | 😏 Pu   | blish 💌 |
| Flame Graph Data            |                                                       |     |      |            | Opt    | ions +  |
| Code File Memory (M         |                                                       |     | (MB) | Time (r    | ns) (  |         |
| ▼ source                    |                                                       | -70 | 2    | 73.5       | 190    |         |
| ▼ implementations[[i]]      | <expr></expr>                                         | -62 | .9   | 65.3       | 160    |         |
| 🕨 median.default 🤇          | <b>-</b>                                              |     | 0    | 39.2       | 80     |         |
| median                      | <expr></expr>                                         | -36 | .3   | 5.1        | 30     |         |
| %in%                        | <expr></expr>                                         | -26 | 6    | 5.4        | 20     |         |
| sample                      | <expr></expr>                                         |     | 0    | 11.8       | 20     |         |
| s                           | <expr></expr>                                         |     | 0    | 3.9        | 10     |         |
| is.na                       |                                                       |     | 0    | 4.0        | 10     |         |
| Sample Interval: 10ms 190ms |                                                       |     |      |            | 190m s |         |

```
impl 5 = function(population) {
    computed output <- numeric(bootstrap n)</pre>
    analysis indices <- which(population$analysis flag)</pre>
    for (i in seq len(bootstrap n)) {
      bootstrap data rows <- sample(</pre>
        x = seq len(nrow(population)),
        size = bootstrap size,
        replace = TRUE
      current bootstrap indices <-</pre>
bootstrap data rows[bootstrap data rows %in% analysis indices]
      computed output[[i]] <-</pre>
median(population$dummy measurement[current bootstrap indices])
                          Subset the column of data needed for
    return(
                          analysis only (rather than the data frame)
      tibble(
        bootstrap index = seq len(bootstrap n),
        computed output = computed output
```

Try it yourself: → optimizebootstrap.R

| Variant | Change                                                                          | Runtime  |   |                  |
|---------|---------------------------------------------------------------------------------|----------|---|------------------|
| 1       | (baseline)                                                                      | ~ 20 s   |   |                  |
| 2       | Subset with data.table instead of filter                                        | ~ 5.3 s  | _ |                  |
| 3       | Create list of tibbles, then bind_rows on list instead of iterative bind_rows   | ~ 4.8 s  | _ | 100x speedup!    |
| 4       | Create the results tibble only at the end from vectors (and only once)          | ~ 1.8 s  |   | Identical result |
| 5       | Subset the column of data needed for analysis only (rather than the data frame) | ~ 200 ms |   |                  |

## I know which part of my code is slow and cannot make it faster... what now?

This is the point where you should consider parallelizing on the HPC cluster:

If your time-consuming step is a loop, does the next iteration depend on the results of the last one?

- If yes, parallelization will likely be more difficult Example: Stan within-chain parallelization, ...
- If not, you can probably run each iteration on a different CPU core on the cluster Example: bootstrapping, cross-validation, simulation studies under replication, ...

These cases are the focus of the next part of this seminar: so-called «embarassingly parallel» problems ©

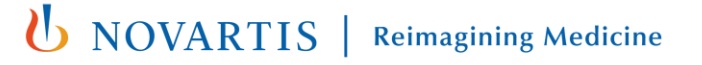

#### **Amdahl's Law**

Given code where a fraction p can be parallelized, the speedup on s processors can be calculated as

$$S(s) = \frac{1}{(1-p) + \frac{p}{s}}$$

The more processors *s*, the faster the code runs. The maximum speedup is determined by the fraction of the code that cannot be parallelized:

$$S(\infty) = \frac{1}{1-p}$$

Big speedups are only possible if a large portion of the program can be parallelized!

 $\rightarrow$  Parallelizing is not magic.

Rodgers, D. P. (1985). Improvements in multiprocessor system design. ACM SIGARCH Computer Architecture News, 13(3), 225–231.

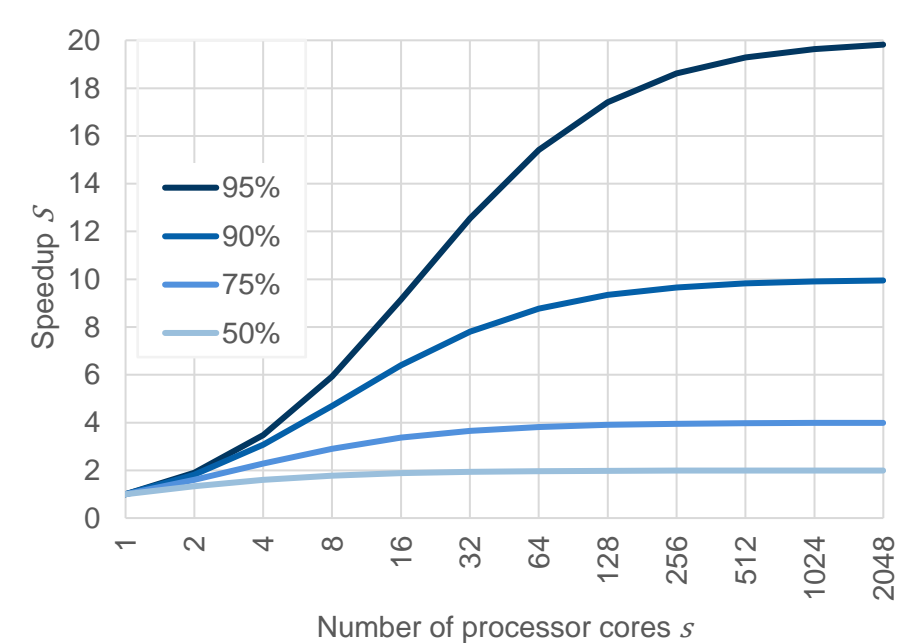

**U**NOVARTIS

## Part II

YYYYYXYYYY **YXXYXXXXX** YYYYYYYYYY**YXXYXXXXX** YYYYYYYYY  $\mathbf{x}$  $YY \downarrow YY \downarrow YY$  $\mathbf{x}$ **YXXXXXXXX YXXYXXXXX** YYXYYXYYY**XXXXXXXXXX** YYXYYXYYY **XXXXXXXXXX** YYYYYYYYYY $\mathbf{x}$ 

YYLYYLYYY LYYLYYLYYY YYLYYLYYY YYLYYLYYYY YYLYYLYYYY LYYLYYLYYYY LYYLYYLYYYY LYYLYYLYYY LYYLYYLYYY LYYLYYLYYY LYYLYYLYYY LYYLYYLYYY YYLYYLYYY

# R parallelization on high performance computing environments (HPC)

#### **R parallelization on the HPC: Background information**

It is good to know some basics to help you get going on the HPC:

- (Rough) architecture of the system
- How to access the HPC
- What storage locations you can use
- How to start your jobs
- Fair use of the system

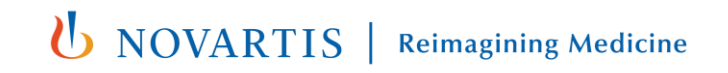

#### **Rstudio in the cloud – overview**

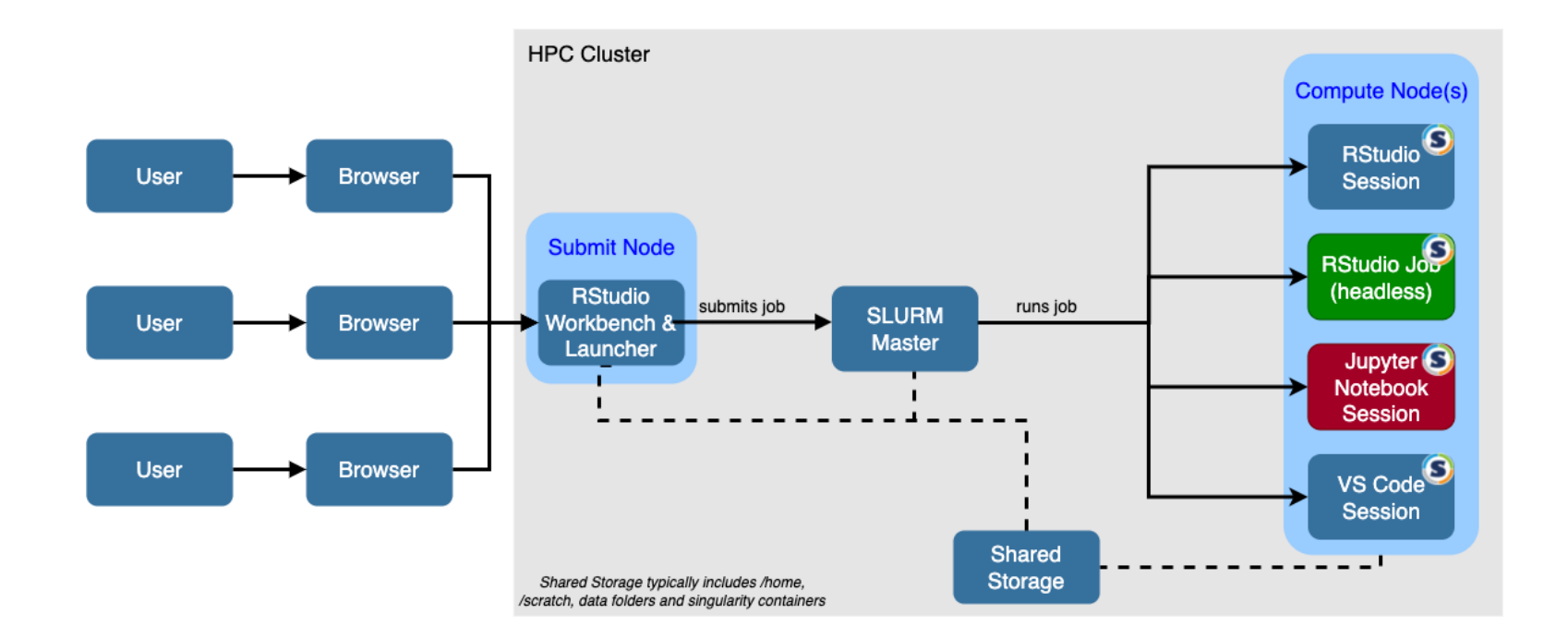

#### **Rstudio in the cloud – getting access**

- Username and password will be shared by the instructors
- Log into

## URL

#### **Storage locations**

#### /data/home/<youruser>/...

Your user home directory

#### /scratch/...

Fast shared temporary space (files will typically deleted after X days without accessing them – your files are not safe here!)

#### /tmp/...

Local machine temporary directory (typically ~ a few GB, cleared at reboot, no executables)

#### /opt/R/...

Location of R installation

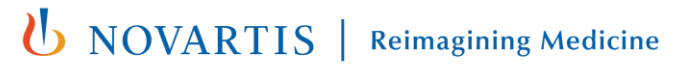

#### **HPC – Schedulers**

- High Performance Computing environments (HPCs) typically use a scheduler to manage batch or interactive jobs.
  - Batch: non-interactive Interactive: you get a console where you can type commands
  - Typical examples: IBM Load Sharing Facility (LSF), SLURM, PBS/Torque, Altair Grid Engine
- The process works as follows:
  - Jobs first enter a queue and will be distributed to worker nodes depending on hardware availability and the specified requirements
  - Typically, different queues exist (e.g., for short/long jobs, jobs requiring GPUs, ...)
- Schedulers can be used in conjunction with R packages such as <u>{clustermq}</u> and <u>{batchtools}</u>. If you have access to an HPC, typically, sensible, pre-defined defaults exist (only customize if needed or setting up your own).

#### HPC – Fair use

Only a very small set of restrictions exist with regards to total number of running jobs and resources occupied by one user. While this allows for maximum potential speedups, since total capacity is capped, this means that one user can potentially negatively impact the performance for all other users.

Stakes are low in this training environment. At your institution, when submitting jobs, ensure that your resource request is meaningful and does not harm other users. **BE FAIR**.

Check available resources (this will depend on the cluster at your institution)

#### Things to consider when using an HPC

- Wait times on a HPC cluster are normal.
  - Jobs are processed according to the assigned priority.
- SLURM commands for
  - Currently-used and available CPU cores: sinfo -o "%20P %20n %10e %10m %5a %4c %20C"
  - Running and pending jobs: squeue
- Non-interactive and interactive jobs:
  - Interactive jobs have a GUI or console (à la ssh) session on a cluster node.
  - If the cluster is full and you want to start an interactive session, this can cause waiting times keep this in mind. Typically HPC admins configure different partitions for interactive and noninteractive work to optimize for better user experience.

#### The {clusterMQ} and {batchtools} R packages can submit to different backends

- Your laptop (multi-process or local session)!
- Remote computers via SSH
- HPCs via a scheduler
- Backends can easily be substituted (often without changes to the R user code)
  - Backend logic is hidden in templates
  - This makes moving code to a compute cluster easy  $\bigcirc$
- {clusterMQ} and {batchtools} interface with the scheduler to submit jobs from R directly – no need to use bsub or sbatch (SLURM commands) in the terminal.

#### **Parallelizing with {clusterMQ} locally**

Changing backends is easy – e.g.:

Try it yourself: → localclustermqdemo.R

```
Iocalclustermgdemo.R ×
🗢 🗢 🗐 🔚 🗌 Source on Save 🛛 🔍 🎢 🗸 📗
  1. # Do local debugging for 2 values of x ------
    options(clustermq.scheduler = "LOCAL")
     library(clustermg)
                                                        locally debugging jobs sequentially
  3
  4
                                                        in the main R session
    fx_debug <- function(x) {browser(); x * 2}</pre>
  5
     O(fx debug, x = 1;2)
  6
  8 - # Run on 3 cores locally via 3 R processes ---
     fx <- function(x) {x * 2}
  9
                                                        locally running with 3 R workers
     options(clustermq.scheduler = "multiprocess")
 10
 11 Q(fx, x = 1:6, n_{jobs} = 3)
```

#### Parallelizing with {clusterMQ} and {batchtools} on a laptop vs HPC cluster

#### Changing backends is easy – reference for {clustermq} and {batchtools}:

|      |                                                                            | <pre>{clusterMQ} options(clustermq.scheduler=)</pre> | <pre>{batchtools} reg = makeRegistry(NA) reg\$cluster.functions =</pre> |
|------|----------------------------------------------------------------------------|------------------------------------------------------|-------------------------------------------------------------------------|
| ocal | Local (main) R session: very<br>useful for debugging code<br>interactively | LOCAL                                                | <pre>makeClusterFunctionsInteractive()</pre>                            |
| — د  | Multiple R processes on a single<br>machine (e.g., a laptop)               | multiprocess                                         | <pre>makeClusterFunctionsSocket(N)</pre>                                |
|      | LSF                                                                        | lsf                                                  | <pre>makeClusterFunctionsLSF()</pre>                                    |
| ster | SLURM                                                                      | slurm                                                | <pre>makeClusterFunctionsSlurm()</pre>                                  |
|      | PBS                                                                        | pbs                                                  | make()ustenEunstionsTOPOUE()                                            |
|      | TORQUE                                                                     | Torque                                               |                                                                         |
|      | Grid Engine                                                                | sge                                                  | <pre>makeClusterFunctionsSGE()</pre>                                    |
|      |                                                                            |                                                      |                                                                         |

## The {clustermq} and {batchtools} R packages submit HPC jobs for you

- {clustermq} and {batchtools} have two different philosophies:
  - {clustermq}:
    - 1. Submit one job per CPU core (or per x CPU cores that are needed for your program) that starts an R session and runs clustermq::worker
    - 2. The head node (e.g., through a web-based RStudio session) then sends jobs to the workers & receives results, and sends new jobs as long as there are unfinished ones.
    - 3. When all the clusterMQ jobs are done, shuts down workers & returns the results.

### **Understanding {clustermq} basics:**

```
library(clustermq)
fx = function(x) x * 2
Q(fx, x=1:6, n_jobs=3)
```

Q() does the following:

- 1. Submit n\_jobs R workers (via scheduler)
- Connect to the node that called Q(), get clusterMQ jobs\* & data
- 3. Receive & aggregate results
- 4. Shut down workers

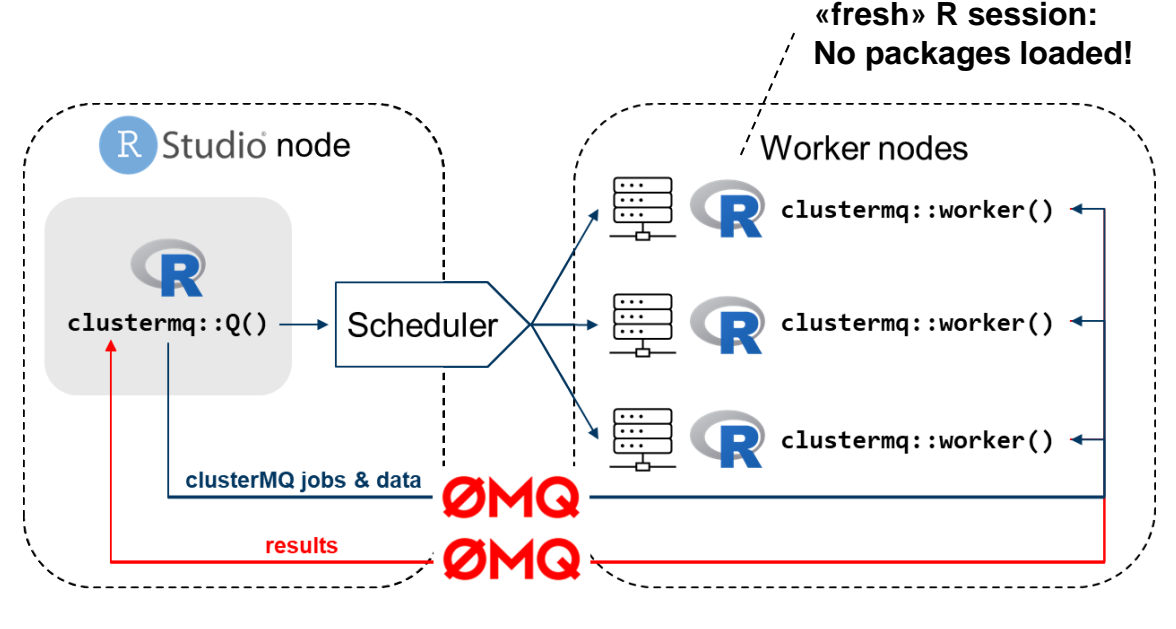

\* here we have 6 clusterMQ jobs, i.e., 2 clusterMQ jobs per persistent worker

**NOVARTIS** 

Michael Schubert, clustermq enables efficient parallelization of genomic analyses, Bioinformatics, Volume 35, Issue 21, 1 November 2019, Pages 4493–4495 and https://cran.r-project.org/package=clustermq

#### **Understanding {clustermq} basics:**

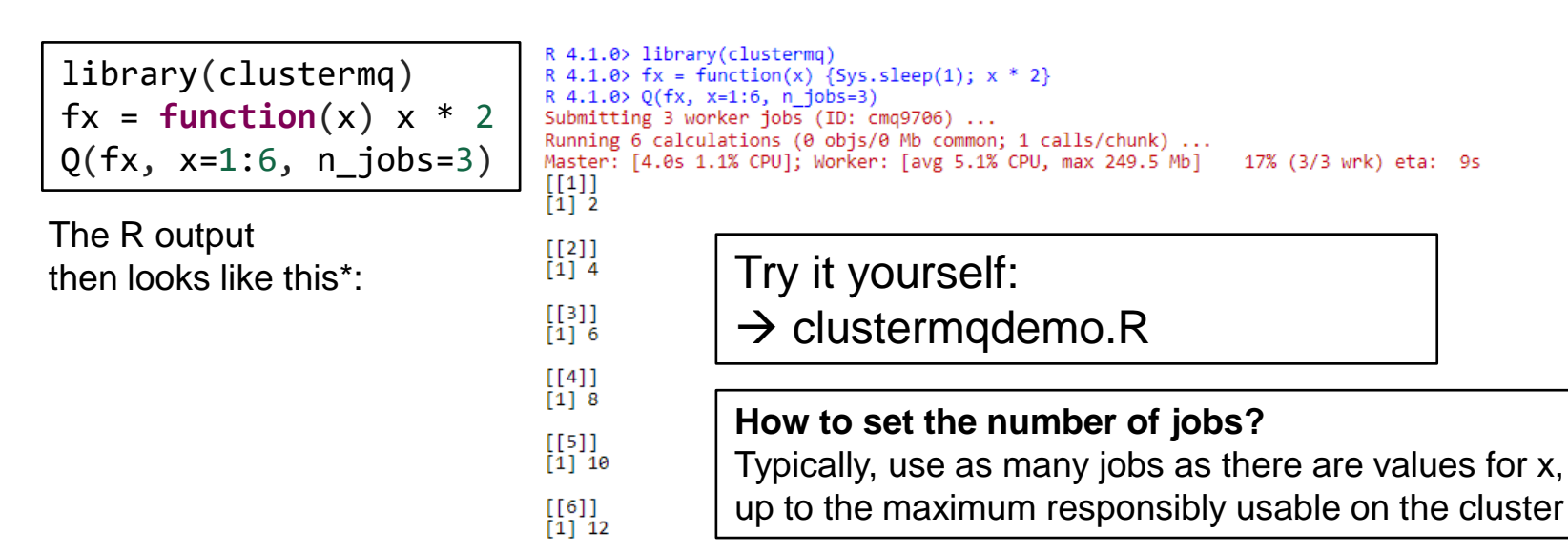

\* Function fx slowed down with Sys.sleep for demo purposes

Michael Schubert, clustermq enables efficient parallelization of genomic analyses, Bioinformatics, Volume 35, Issue 21, 1 November 2019, Pages 4493–4495 and https://cran.r-project.org/package=clustermq

**Reimagining Medicine** 

NOVARTIS

## The {clustermq} and {batchtools} R packages submit batch jobs for you

- {clusterMQ} and {batchtools} have two different philosophies:
  - {batchtools}:
    - 1. Save one job file per job into a shared directory (typically somewhere in /scratch)
    - 2. Schedule one\* batch job that runs R on the job file for each batchtools job
    - 3. Each batch job saves an output file
    - 4. Wait for all the batch jobs to complete
    - 5. Aggregate / process results
      - \* by default, one batch job can execute multiple batchtools jobs through chunking

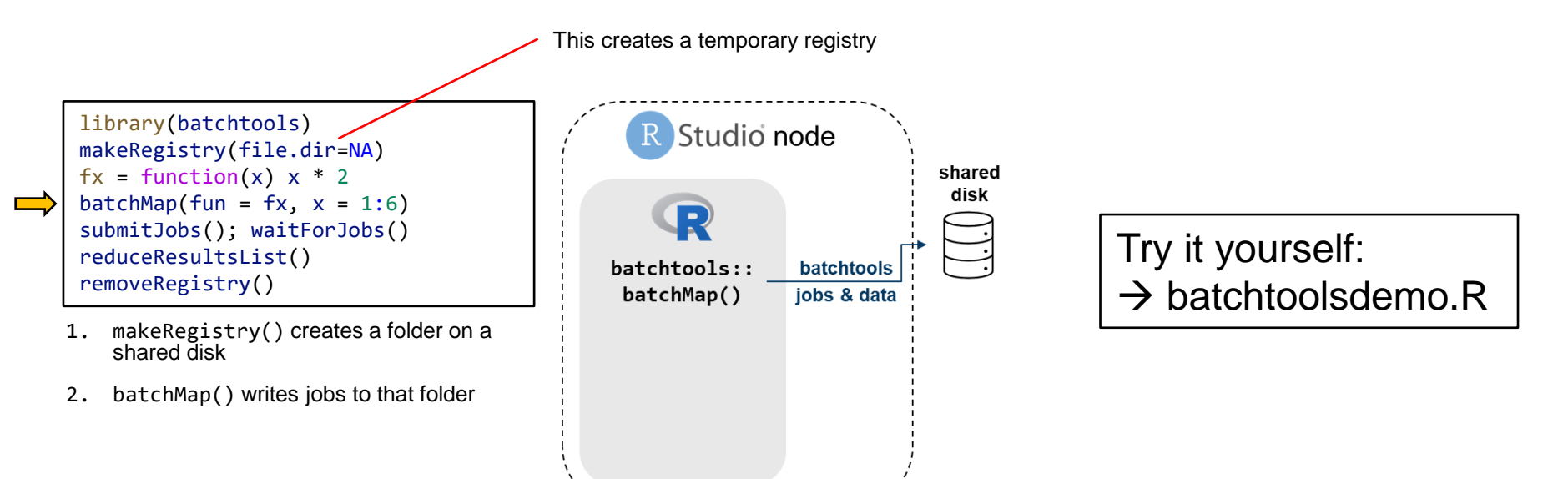

Lang et al, (2017), batchtools: Tools for R to work on batch systems, Journal of Open Source Software, 2(10), 135. and https://cran.r-project.org/package=batchtools

**Reimagining Medicine** 

**U** NOVARTIS

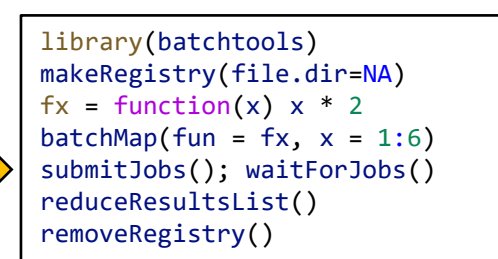

- makeRegistry() creates a folder on a shared disk
- 2. batchMap() writes jobs to that folder
- submitJobs() submits the jobs and waitForJobs() waits for them to complete

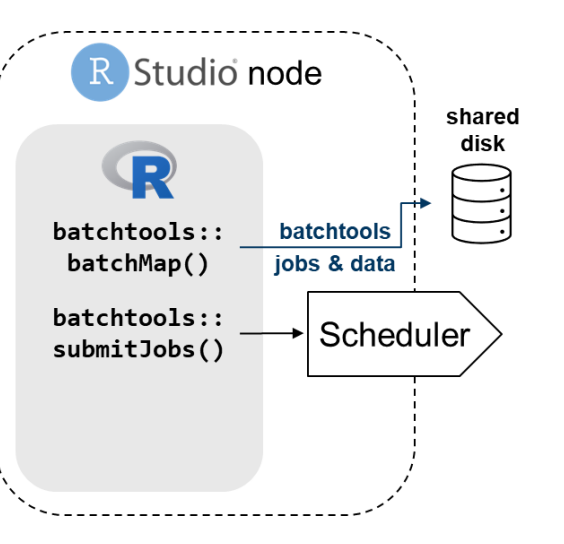

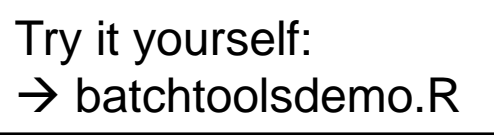

**Reimagining Medicine** 

**b** Novartis |

Lang et al, (2017), batchtools: Tools for R to work on batch systems, Journal of Open Source Software, 2(10), 135. and https://cran.r-project.org/package=batchtools

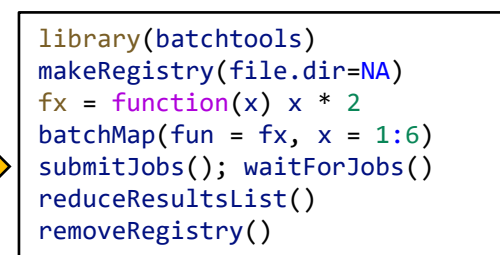

- 1. makeRegistry() creates a folder on a shared disk
- 2. batchMap() writes jobs to that folder
- submitJobs() submits the jobs and 3. waitForJobs() waits for them to complete

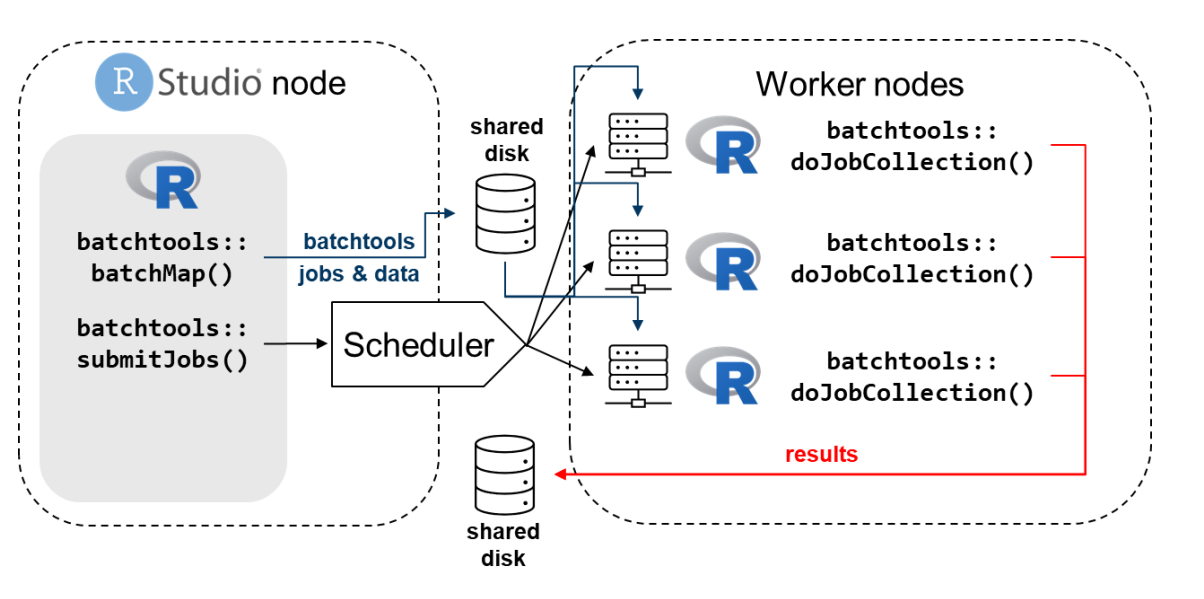

Lang et al, (2017), batchtools: Tools for R to work on batch systems, Journal of Open Source Software, 2(10), 135. and https://cran.r-project.org/package=batchtools **b** Novartis |

```
library(batchtools)
makeRegistry(file.dir=NA)
fx = function(x) x * 2
batchMap(fun = fx, x = 1:6)
submitJobs(); waitForJobs()
reduceResultsList()
removeRegistry()
```

- 1. makeRegistry() creates a folder on a shared disk
- 2. batchMap() writes jobs to that folder
- submitJobs() submits the jobs and waitForJobs() waits for them to complete
- 4. reduceResultsList() loads the results from disk into a list
- 5. removeRegistry() deletes the folder

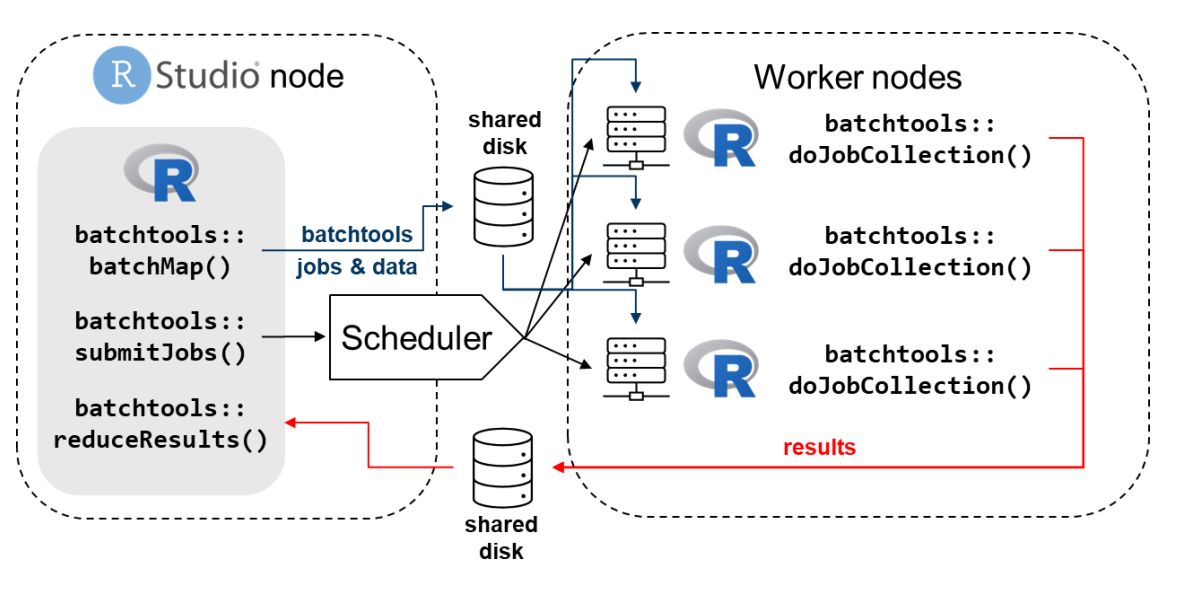

**U**NOVARTIS

Lang et al, (2017), batchtools: Tools for R to work on batch systems, Journal of Open Source Software, 2(10), 135. and https://cran.r-project.org/package=batchtools

### Why is {clustermq} so much faster?

- {<u>batchtools</u>} saves job & results files to network-shared storage (slow!)
  - {<u>clustermq</u>} does not, and has load balancing over *persistent* workers
  - Much lower overhead!
- There is a tradeoff between speed and stability:
  - {batchtools} allows to restart specific jobs that crashed (e.g., due to memory constraints) – {clustermq} would not return any results / require a re-run.

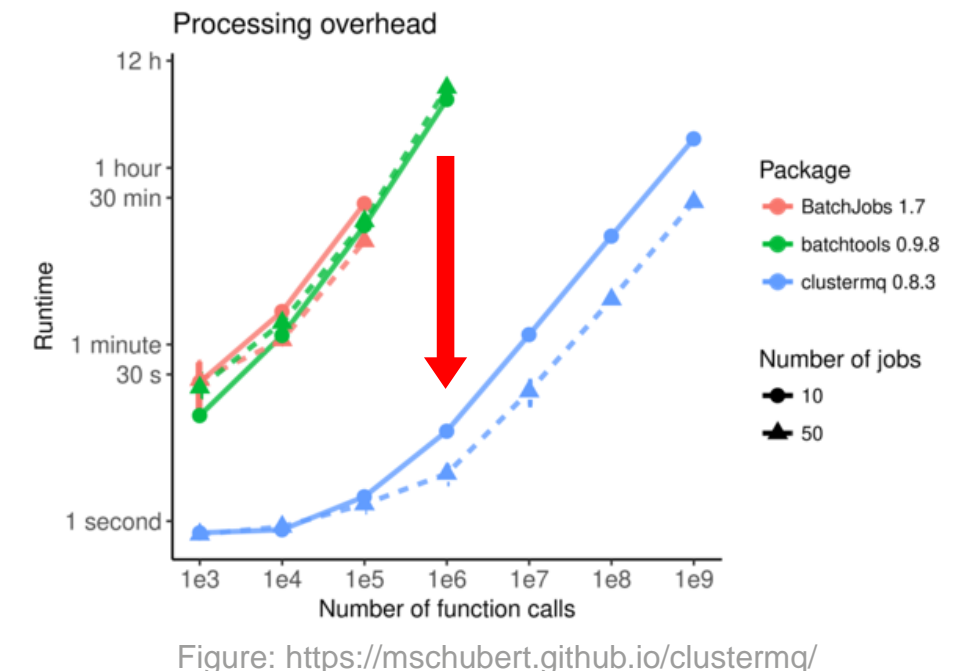

**NOVARTIS** 

Michael Schubert, clustermq enables efficient parallelization of genomic analyses, Bioinformatics, Volume 35, Issue 21, 1 November 2019, Pages 4493–4495 and https://cran.r-project.org/package=clustermq

#### **Configuration file locations & resource settings**

#### Default configuration file locations:

- {batchtools}: location determined by <u>batchtools::findConfFile()</u>
- {clustermq}: location defined by R option: <u>getOption("clustermq.template")</u>

These files set the job parameters for the cluster scheduler, e.g., resources:

| Resource  | {clustermq}       | {batchtools}      | Our defaults |
|-----------|-------------------|-------------------|--------------|
| Cores     | cores: #          | ncpus: #          | 1 core       |
| Wall time | walltime: minutes | walltime: seconds | 1 hour       |
| Memory    | memory: megabytes | memory: megabytes | 1 GB         |

## Setting specific resource requirements for {batchtools} and {clustermq}:

| <pre>submitJobs(,</pre>          |   |
|----------------------------------|---|
| <u>resources</u> = list(         |   |
| walltime = 3600,                 |   |
| memory = 3072,                   |   |
| ncpus = 1,                       |   |
| <pre>max.concurrent.jobs =</pre> | Ν |
| ))                               |   |

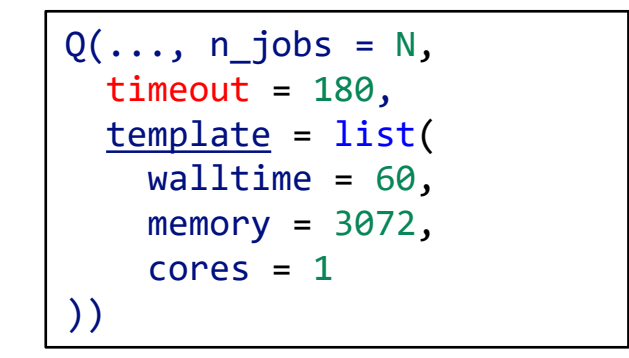

**U**NOVARTIS | Reimagining Medicine

 $\rightarrow$ Unless you know better, parallelize the outermost loop, and use 1 core per job.

- A subtlety with {clustermq} is to set a per-clustermq job timeout (on top of the walltime of the R session for the cluster job scheduler; in seconds).
  - If you don't set this, {clustermq} in the main R session may hang *forever* if an R worker crashes!

#### **Parallelization workflow**

- 1. Optimize your code locally
- 2. Run the code through clustermq (or batchtools), but using the local backend rather than on the cluster.

 $\rightarrow$  This allows you to locally debug (e.g., using browser())

- 3. Run a small (2-5 replications) test on the cluster
  - Errors commonly occur here because local debugging uses the same interactive R session (with the same loaded packages, etc.), whereas cluster R jobs will not.

**I** NOVARTIS | Reimagining Medicine

4. Once all of this works, run your full workload

### **Part III**

**YXXYXXXXX TTTTTTTT YXXYXXXXX** YYYYYYYYY  $\mathbf{x}$ YYYYYYYYY  $\mathbf{x}$ YYYYYYYYYY**YXXXXXXXX** YYYYYYYYY**YXXXXXXXXX** YYYYYYYYYY**XXXXXXXXXX** YYYYYYYYYY**XXXXXXXXXX**  $\mathbf{x}$ **YXXYXXXXX**  $\mathbf{X}$ YYXYYXYYY 

#### Case studies & best practices

#### **Oncology phase I dose escalation: a delicate balance between sub-therapeutic & toxic dosing**

| )                               |                 | Dose                            |
|---------------------------------|-----------------|---------------------------------|
| P(subtherpeutic dosing)         | Target<br>range | P(DLT)                          |
| Lack of efficacy leads to death |                 | Serious side effects / toxicity |

- Volunteers are "patients ... whose cancers progressed despite standard treatments"<sup>1</sup>
  - Initially: limited knowledge on toxicity: phase I trial to determine safety of new drug.
  - Need to limit risk to current and future patients<sup>2</sup>  $\Rightarrow$  can initially only use small cohorts.
- Goal: systematically increase the dose as quickly & safely as possible to determine the safe dose range for further study.
  - 1. Le Tourneau, C. et al. Dose escalation methods in phase I cancer clinical trials. J. Natl. Cancer Inst. 101, 708–720 (2009).
- 2. Babb, J et al. Cancer phase I clinical trials: Efficient dose escalation with overdose control. Stat. Med. 17, 1103–1120 (1998).

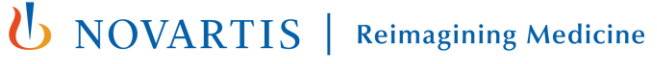

#### **Oncology phase I Bayesian adaptive dose escalation**

Model-based escalation with small sample sizes  $\Rightarrow$  busy design stage:

- Need to assess short- and long-term operating characteristics through simulation – lots of it:
  - Many different trajectories possible: Cohort sizes & events are sampled from different possible scenarios
  - Originally, this needed days of compute time!

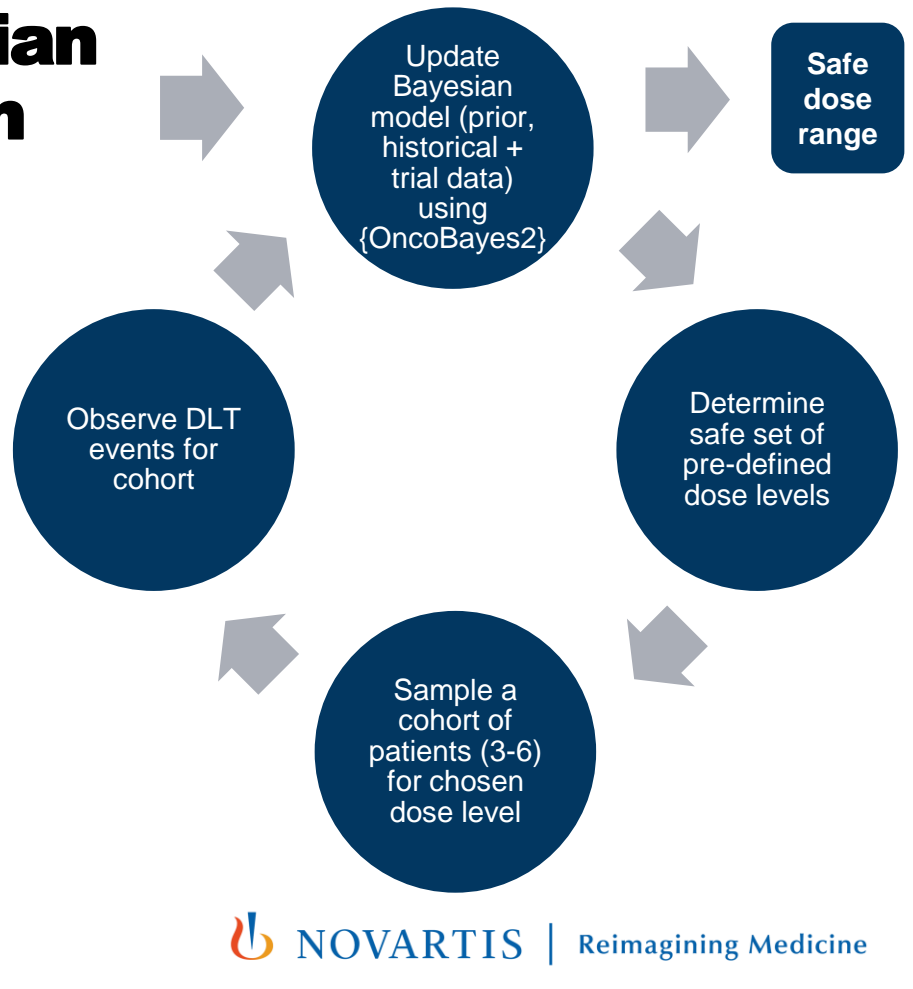

### Making the submission workload fast

Parallelisation on single node (2019) **Multi-day runtime** for ~10000 simulations Rewrite using {batchtools} to run on HPC ~ 50x faster 1-2 hours on ~300-600 cores 2020 Optimize {OncoBayes2}: Merge data, skip data with 0 patients, ~ 2x faster drop normalization of binomial < 1 hour on  $\sim 300-600$  cores Compute time dominated by aggregating 2021 Rewrite using {clusterMQ}, results on head-node (uses only 1 core!) construct results on workers and bind at ~ 3000x faster ~ 30x faster the end, run individual replicates single-~ 200x efficiency threaded (remove forking overhead) 1-2 minutes on ~200 cores 2022

### **Typical parallel workloads follow a pattern**

 Simulation studies under replication, bootstrapping and cross validation workloads all follow a similar pattern of computation:

| Step                    | Simulation study                                       | Bootstrapping                                                              | Cross validation                                                                                                    |
|-------------------------|--------------------------------------------------------|----------------------------------------------------------------------------|----------------------------------------------------------------------------------------------------|
| 1. Preparation          | Definition of ground truth<br>«scenarios»              | Prepare data                                                               | Partition data into cross validation folds                                                                                 |
| 2. Parallel computation | Simulate (independent)<br>trials                       | Resample data & perform analysis (independent of other resampled datasets) | Perform analysis on training<br>folds, evaluate on validation<br>fold (independent of other<br>training/validation splits) |
| 3. Results aggregation  | Compute metrics, e.g., trial operating characteristics | Compute metrics<br>(e.g., confidence intervals)<br>across bootstraps       | Compute performance across data splits                                                                                     |

**U**NOVARTIS | Reimagining Medicine

57 CEN2023 fastR Course

### **Typical parallel workloads follow a pattern**

 Simulation studies under replication, bootstrapping and cross validation workloads all follow a similar pattern of computation:

| Step                    | Simulation study                   | Bootstrapping                                                        | Cross validation |  |  |
|-------------------------|------------------------------------|----------------------------------------------------------------------|------------------|--|--|
| 1. Preparation          | Main R session (e.g., RStudio IDE) |                                                                      |                  |  |  |
| 2. Parallel computation |                                    | R workers (e.g., via HPC jobs)                                       |                  |  |  |
| 3. Results aggregation  | a                                  | Compute metrics on R workers,<br>aggregate results in main R session |                  |  |  |

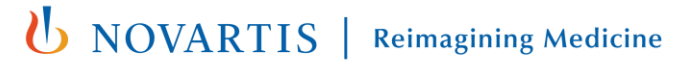

## **Dragons await:** R workers need to be set up so they execute work as the main R session would

In particular, library locations, loaded libraries and options set in the main R session must *also* be set on the R workers **on startup**:

- If library locations are set by <u>.libPaths()</u>, this should be done consistently!
- R Packages loaded with <u>library() or require()</u> must also be loaded on the R workers, not just in the main R session!
- When specifying <u>options()</u> such as the number of digits to display, etc., again, this must also be done on the R workers on startup, otherwise there will be inconsistencies with the main R session!

#### Remember this when locally debugging jobs in the main R session!

#### Random numbers for parallel R jobs – how not to do it

- Each parallel job will need a pseudorandom number generator (PRNG).
- Can I just set.seed(i) for i = 0, 1, ..., N 1 in each of my parallel R jobs?
  - No! Why?

60

The first two jobs will use the same «random» numbers (except for one)!

→ Adjacent seeds do not guarantee uncorrelated PRNG streams

### Random numbers for parallel R jobs – a better way

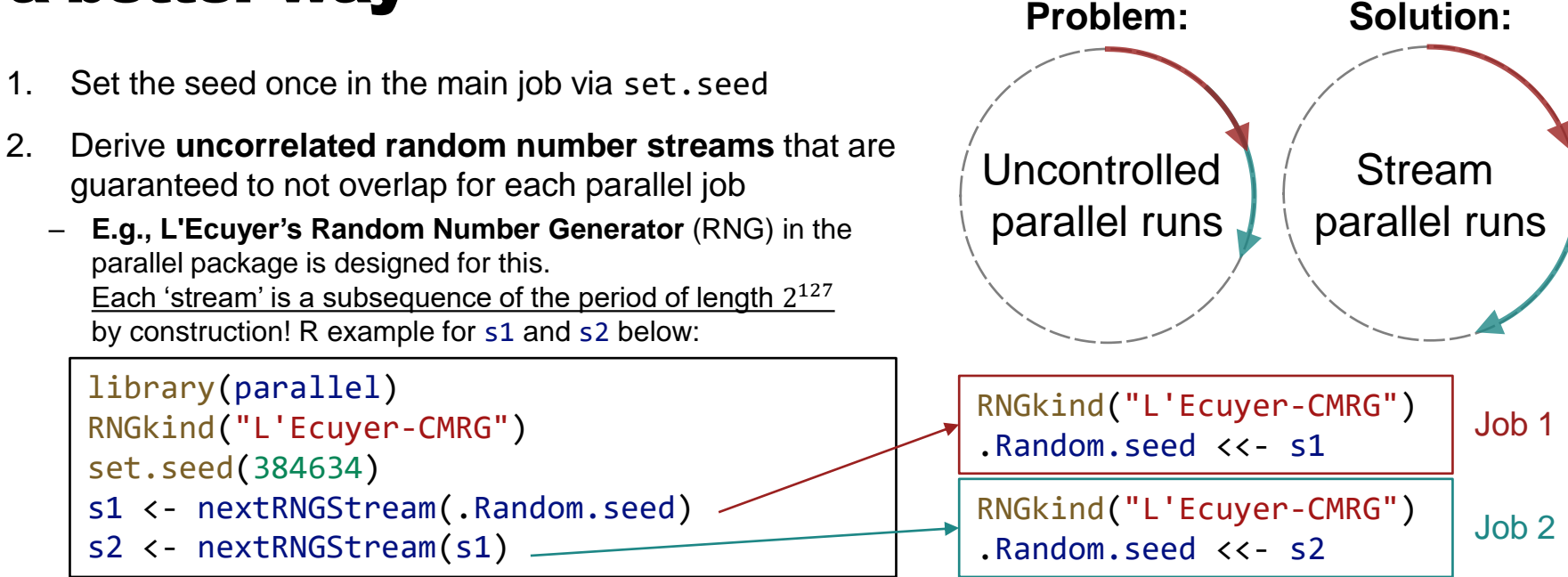

For an overview of best practices (ADEMP) and common pitfalls, see <u>Morris *et al* (2019). Using simulation studies to evaluate statistical methods. *SIM*, 38(11), 2074–2102.</u>

**Reimagining Medicine** 

NOVARTIS

#### We provide some template code with "batteries included", in particular:

- .libPaths() and options() will be transferred from the main R session to the R workers
- They also load all the packages in load\_packages.R consistently both in the main R session and on the R workers on the HPC (only once per HPC job on worker startup, not for each {clustermq} job).
- The R pseudorandom number generator is set up to generate uncorrelated random numbers between clustermq jobs.
- Options are provided to first locally test and debug single jobs before firing off a lot of jobs to the cluster

#### **Template for more complex workloads**

Template structure:

main.R: Main file, defines what to run and how many replications / bootstraps cluster\_engine.R:

- Provides infrastructure to aggregate results fast (also into a data frame)
- Wraps clustermq to provide additional features (next slide)

load\_packages.R: Defines which packages to load (and .libPaths if needed)
simulate\_trial.R / bootstrap.R / cv.R: Code for actual workload

### **Debugging remote R jobs**

 If a remote job fails, the templates provide a call stack on top of the clustermq error to help you locate the issue:

```
Clustermq run - enumerating clustermq experiments...

Clustermq run - submitting and running experiments...

Clustermq run - submitting jobs at 2022-06-09 10:32:03

Running sequentially ('LOCAL') ...

Current job: 1

Calling setup function:

Error in job_id 1: This is a simulated error

Call stack:

1: simulate_error()

2: stop("This is a simulated error")
```

- The run\_batch function in <u>cluster\_engine.R</u> supplies two arguments to assist in debugging by running an offending job locally instead (so you can e.g., use browser() and investigate):
  - − test\_single\_job\_index = c(11,12)
    → Use this to test single jobs (e.g. if job\_id 11 and 12 crashes, set this to c(11,12))
  - − test\_single\_job\_per\_experiment = FALSE
     → Use TRUE to test 1 replication per experiment

## Your own case study

,,,,,,,,,,,,,,, ,,,,,,,,,,,,,,

 $\mathbf{x}$ 

LYYLYYLYL YYLYYLYYY LYYLYYLYYL YYLYYLYYY

YYYYY

# Let us know if you have questions or need help!

You can also try the example code in case you don't have a case study with you. Available in the *fastR-example-code* folder of your home-directory

### **Summary of resources & further reading**

All the course material is available online.

Key papers:

- Morris et al (2019). Using simulation studies to evaluate statistical methods. SIM.
- Schubert (2019), clustermq enables efficient parallelization of genomic analyses, Bioinformatics.

**NOVARTIS** | Reimagining Medicine

- Lang et al (2017), batchtools: Tools for R to work on batch systems, JOSS.
- New packages to keep tabs on for building fast R pipelines:
- <u>{mirai}</u>: NNG protocol (successor to zeroMQ) via {<u>nanonext</u>}
- {crew} and {crew.cluster}: distributed launcher using {mirai}, backend for {targets}

MCMC within-chain parallelization in Stan:

Running brms models with within-chain parallelization (r-project.org)

Further example for use of {clustermq}

#### **Related conference sessions**

- Monday, September 4<sup>th</sup>
  - 11:00 12:40: Neutral comparison studies in methodological research
  - From 14:00: <u>Statistics in Practice</u>: Simulation studies as a tool to assess and compare the properties of statistical methods – an overview
- Tuesday, September 5<sup>th</sup>
  - 16:10 17:50: <u>Simulation studies</u>
- Wednesday, September 6<sup>th</sup>
  - 10:40 12:20: Software engineering
    - 11:00: An overview of R software tools to support simulation studies: towards standardizing coding practices
- Thursday, September 7<sup>th</sup>
  - From 14:35: <u>STRATOS Satellite Symposium</u> (STRengthening Analytical Thinking for Observational Studies)

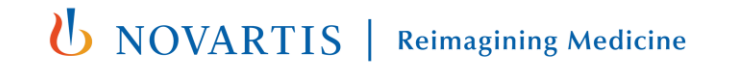

#### **Thank you for participating!**

Please take 5 minutes to fill out a brief feedback survey about this seminar. Thank you for joining today and for sharing your thoughts!

<Feedback Form Link>

Feel free to reach out to us if you have additional questions or suggestions:

- Iukas\_andreas.widmer@novartis.com
- michael.mayer@posit.co